认证流程:

#### 1. 在单位IP内打开读秀(www.duxiu.com),找到实名认证活动入

## 口,点击进入,如下图

| ÷                                                   |                                                                                                    |                                                                                          |                                                                      |                                      |  |                                                                             |            |
|-----------------------------------------------------|----------------------------------------------------------------------------------------------------|------------------------------------------------------------------------------------------|----------------------------------------------------------------------|--------------------------------------|--|-----------------------------------------------------------------------------|------------|
| <ul> <li>株内关键词</li> <li>地震学</li> <li>・灾区</li> </ul> | 中:<br>- 地震逃生技能<br>- 地震顶测                                                                                                    | 文提索 / 外び<br>・雅安地震<br>・matlab                                                             | <ul> <li>次区</li> <li>英语</li> </ul>                                   | <ul> <li>地震预测</li> <li>吉柏</li> </ul> |  |                                                                             | ♀ 看看大家都在搜啥 |
|                                                     | 田坊被引<br>王が被引<br>王が被引<br>王が被引<br>田<br>田 | <mark>用售況报告 (2012)</mark>  <br>用户反馈   <b>常见间</b><br>部 © 2013 - powered<br>-51667449 京ICP | <u>把读秀设为主页</u><br>题   <u>使用帮助</u>   使打<br>1 by duxiu<br>备07013879号-1 | 用感受                                  |  | <b>安名认证活动</b><br>迎接读书月,读秀送礼活动<br>活动时间:4月1日至4月30日<br>点击<br><mark>参加活动</mark> | x          |

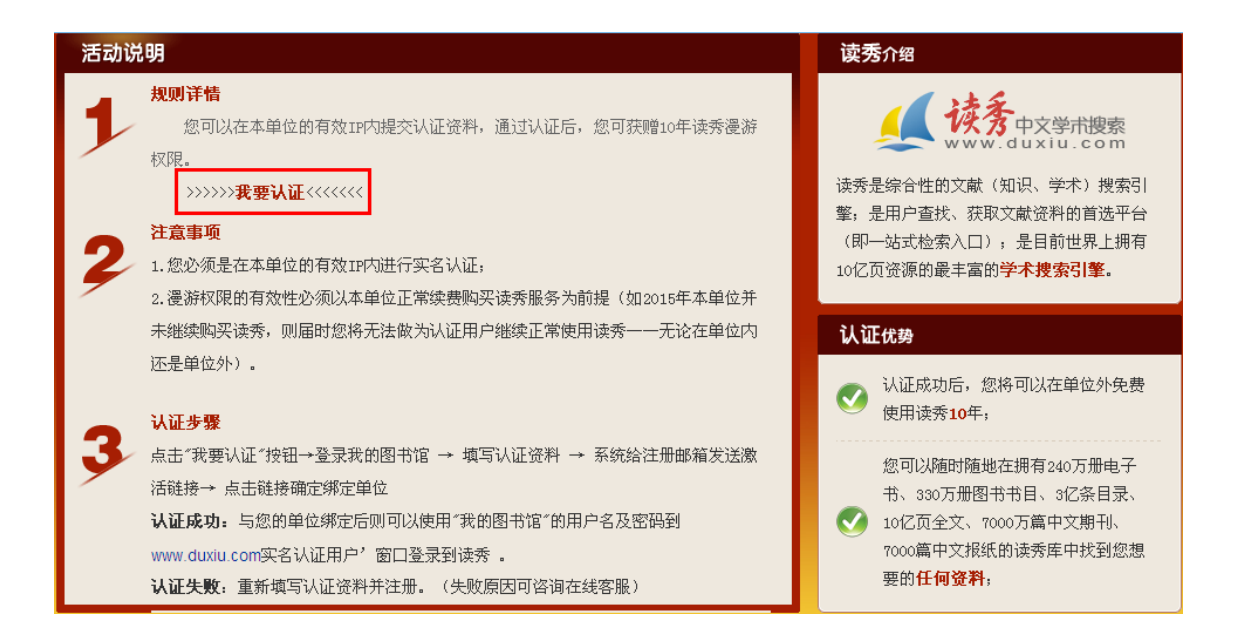

### 2. 点击"我要认证"按钮,登录到"我的图书馆"

• 已经是"我的图书馆"的用户,利用"我的图书馆"的账号登录:

| S 登录我的图书馆 - Mylib - 搜狗高速浏览器 | 账户 🛛 文件 🗈 查看 🖤 收藏 🔍 工具 🗍 帮助 🗃 🔄 🗙                                  |
|-----------------------------|--------------------------------------------------------------------|
| : 🕞 💽 😣 😣 🟠 💬 😒             | [ whttp://mylib.duxiu.com/a/login.action ◎ v @ 兼容 ▷ ] : [ 図, 百度 Q] |
| 💼 🕢 登录我的图书馆 - Mylib 🗙 🕀     |                                                                    |
|                             | ☆ 次迎登录!                                                            |
|                             |                                                                    |
|                             |                                                                    |
| 用户名                         | toffee 1216                                                        |
| 密 码                         | •••••••                                                            |
|                             | ☑ 在这台电脑上记住我                                                        |
|                             | <u>董录</u> >> 忘记密码? >> 注册                                           |

• 还不是"我的图书馆"的用户,请先注册"我的图书馆"账号:

提示:实名认证使用我的图书馆的账号登录,如果您没有我的图书馆的账号,请先申请,如果您已经是我的图书馆的账号,请直接登录。

|                                                                                              |                           | 登录我的图书馆       | 注册我的图书馆                                                         |  |  |  |
|----------------------------------------------------------------------------------------------|---------------------------|---------------|-----------------------------------------------------------------|--|--|--|
| <ul> <li>③ 注册我的图书馆 - Myle - 推狗高速浏览器</li> <li>○ ○ ○ ○ ○ ○ ○ ○ ○ ○ ○ ○ ○ ○ ○ ○ ○ ○ ○</li></ul> |                           |               |                                                                 |  |  |  |
|                                                                                              |                           | 从理在加          |                                                                 |  |  |  |
| 用户名<br>密码                                                                                    | toffee1216                | *您可以使用该用户名注册! | 完成注册之后,您可以享受以下功能: 1. 收藏各种类型的内容                                  |  |  |  |
| 确认密码<br>邮箱                                                                                   | huadexiaojingjing@163.com |               | <ol> <li>2. 创建自己的知识库</li> <li>3. 通过短消息、馆吧和其它用户交流</li> </ol>     |  |  |  |
|                                                                                              | 完成注册                      | >> 已注册请登录     | 4. 图书馆将有一个固定域名:http:// yourname.mylib.duxiu.com<br>>> 去别人的图书馆看看 |  |  |  |

# 3.填写认证信息,与"我的图书馆"账号绑定,如下图

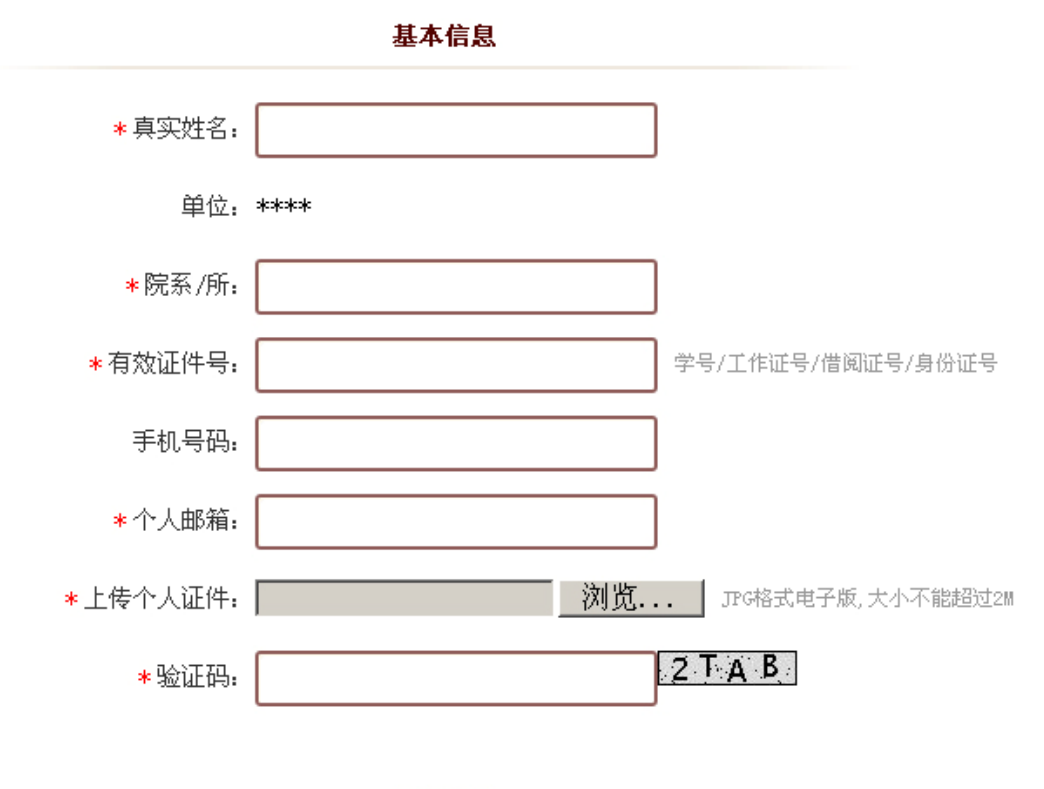

#### 登录信息

用户名: toffee1216

提交

您好,您的资料正在审核中,我们会尽快将认证结果发送到您的邮箱,请注意查收!

资料审核后给认证邮箱发送认证结果(约一个工作日):

读秀实名制认证 Market and a set of the set of the

| S 登录我的图书馆 - Mylib - 搜狗高速浏览器 | 账户(1) 文件(1) 查看(1) 收藏(2) 工具(1) 帮助(1) 🔐 💻 🗙                   |
|-----------------------------|-------------------------------------------------------------|
| : 🚱 💿 😣 🕲 🏠 🌚 😒             | : 🙀 http://mylib.duxiu.com/a/toBindUnit.a 🥥 🗸 🧭 兼容 🕞 : 😰 百度 |
| 🗉 💽 登录我的图书馆 - Mylib 🗙 😳     |                                                             |
|                             | 欢迎登录!                                                       |
|                             |                                                             |
|                             |                                                             |
| 用户名                         | toffee1216                                                  |
| 单位                          | 大学                                                          |
|                             | 确认                                                          |

# 4.单位IP外使用实名认证账号登录到读秀

进入读秀登录页的"实名认证用户"窗口,输入您的"我的图书馆"的账号和密码,登录到读秀。

如下图

| 系统登录                                                                                                    | <u>开通读秀试用申请</u> |
|----------------------------------------------------------------------------------------------------|-----------------|
| 机构用户 读秀卡用户 假期账号用                                                                                                    | 户 <b>实名认证用户</b> |
| 用户名: toffee1216<br>密码: ●●●●●●●<br>校验码: 3dxr                                                                                                    | · R· 看不洁莹?      |
| <ul> <li>□ 在这台电脑上记住我</li> <li>○ 予 示 正 ○ 示 正 ○ 示 □ ○ □ □ ○ □ ○ □ ○ □ ○ □ ○ □ ○ □ ○ □</li></ul> | 码?              |